#whdentalwerk (f) (◎) (in) (►) video.wh.com Now at your dealer or **wh.com** 

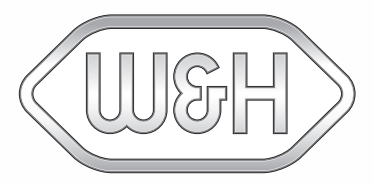

# eLog Quick Start Manual

## Set up eLog

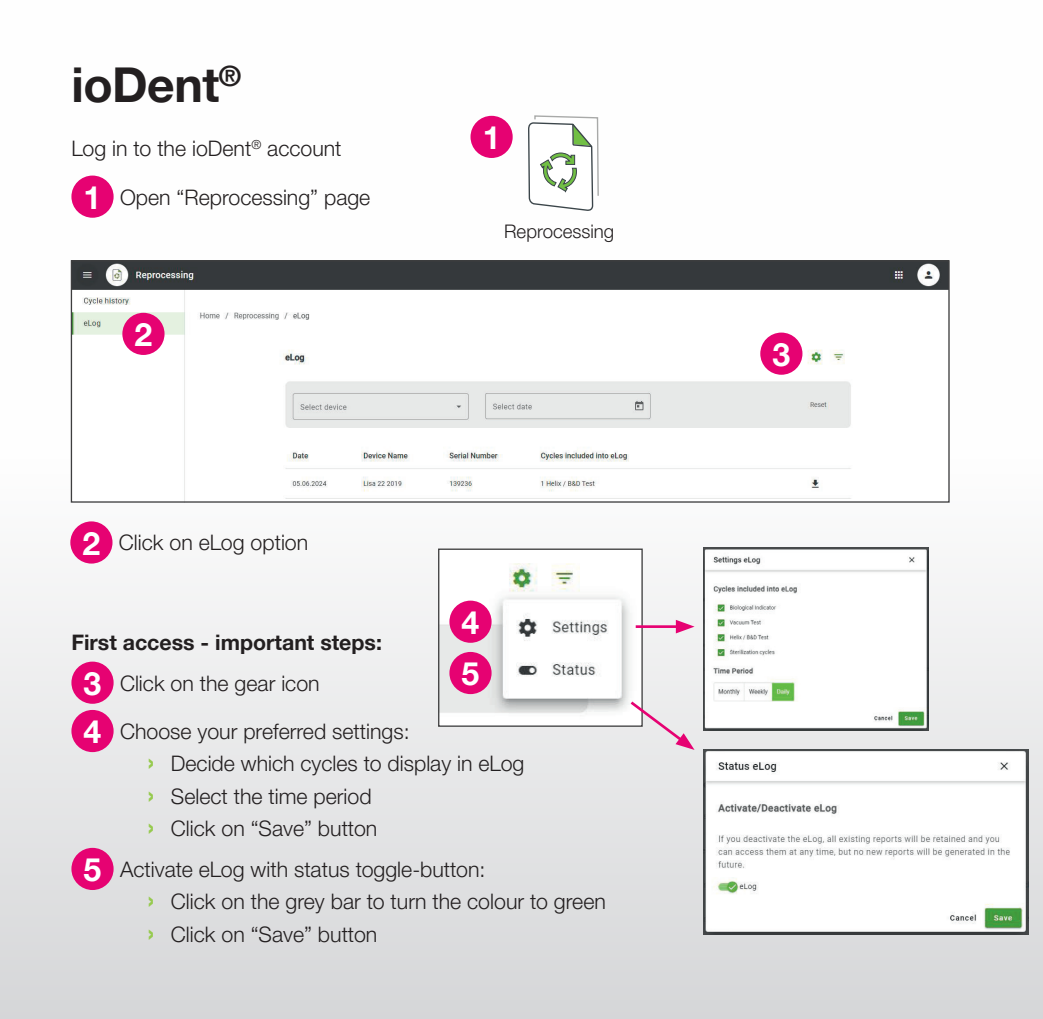

#### W&H Steri App 2 W&H Ster 01 (a) 02 13/05/2024 Select eLog settings ہے! Biological India Lexa Plus Vacuum Tes Line 22 201 Helix / B&D Test Line 22 2019 Line 22 2019 Lina 22 2019 Status eLog kly Daily Lisa 22 201 1 Lisa 22 207 11 04 2024 Lisa 22 207 5.04.2024 Lisa 22 201 Open W&H Steri App 1 Tap fourth icon in the bottom bar First access - important steps: 2 Activate eLog with status toggle-button: > Tap the grey toggle-button to turn the colour to green > Tap "Save" button 3 Tap gear icon and choose your preferred settings: > Decide which cycles to display in eLog

- > Select the time period
- > Tap "Save" button

### Become familiar with eLog

## How to perform test traceability

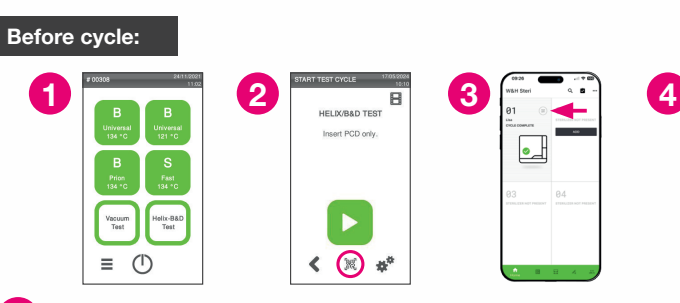

Select the cycle on the sterilizer menu

2 When you are on the sterilizer's start cycle screen, take your W&H test and scan the QR code on it with the following options.

#### Option 1: Linking the W&H test to the cycle using the W&H Steri App

3 Tap the QR code icon

4 Scan the QR code on the W&H test with the camera

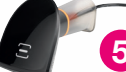

Option 2: Linking the W&H test to the cycle using the barcode scanner

5 Scan the QR code on the W&H test with the barcode scanner connected to your sterilizer

#### After cycle is completed:

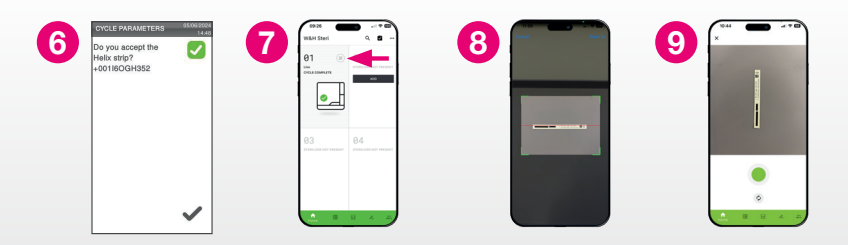

6 Visually inspect the test result and confirm on the sterilizer that the test is passed according to IFU

#### Linking the W&H test picture to the cycle using the W&H Steri App:

7 Tap the QR code icon

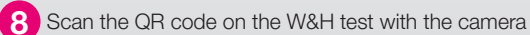

9 Take a picture of the test

# How to display eLog

Based on your settings, you will find your eLog reports arranged daily, weekly or monthly

#### From ioDent®:

- Access eLog from ioDent<sup>®</sup>
- 2 Download eLog report by clicking on the download icon
- 3 Downloaded eLog PDF document

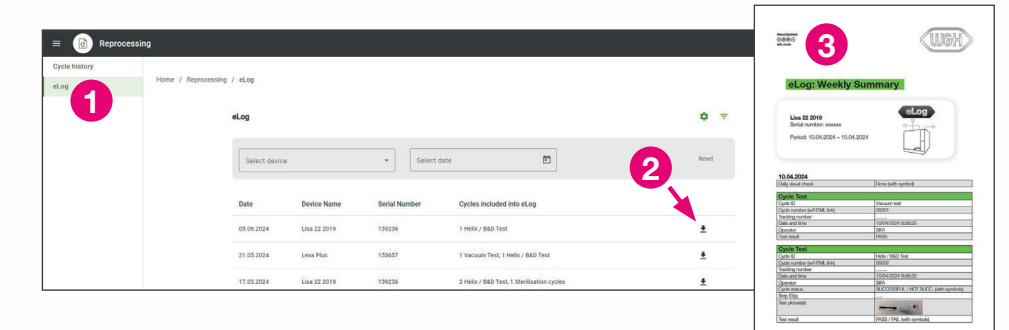

#### From W&H Steri App:

- 4 Tap fourth icon in the bottom bar
- 5 Tap eLog report to be downloaded

5

6 Your smart device will give you the option to send, share or locally save your eLog report

| ZAH Steri Q Z    D1 III IIII IIIIIIIIIIIIIIIIIIIIIIIIIIIIIIIIIIII                                      | 09:26                            | o * 📼                        |
|----------------------------------------------------------------------------------------------------|----------------------------------|------------------------------|
| 81 82   WITCH LIFE HILF HILF HILE HILF 400   100 100   100 100   100 100   100 100   100 100   100 100 | W&H Steri                        | ۹ 🖬 …                        |
| 33<br>138.128.427 MEEENT<br>4138.428 MOT PRESENT                                                       | 01 (B)<br>Use<br>SYNCLE COMPLETE | 02<br>STERILIZER NOT PRESENT |
|                                                                                                    | 03<br>ITERILIZER NOT PRESENT     | 04<br>STERILIZER NOT PRESENT |

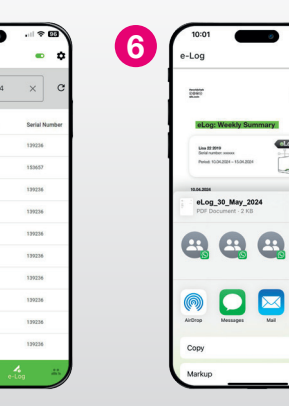

....

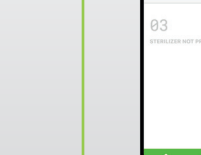

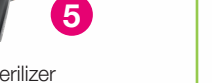